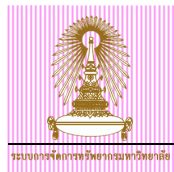

# **CU-ERP** Manual

## **Human Resource Module**

## การบันทึกข้อมูลเบอร์โทรศัพท์มือถือ

Version: 1 Date: July, 2011

| Prepared By:              | Checked By: Approved By: |                       |  |
|---------------------------|--------------------------|-----------------------|--|
| นางสาวดุจฤทัย ธนาบริบูรณ์ | นางสาววรรณวดี สุขอิ่ม    | นางสาววรรณวดี สุขอิ่ม |  |
| Signature & Date          | Signature & Date         | Signature & Date      |  |
| 28 กรกฎาคม 2554           | 28 กรกฎาคม 2554          | 28 กรกฎาคม 2554       |  |

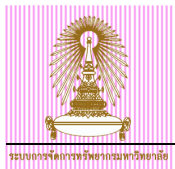

## **Table of Contents**

| 1 | การเ | บันทึกข้อมูลเบอร์โทรศัพท์มือถือ         | 4  |
|---|------|-----------------------------------------|----|
|   | 1.1  | กรณีสร้างข้อมูลในขั้นตอนการจ้างงาน      | .4 |
|   | 1.2  | กรณีสร้างข้อมูลเบอร์โทรศัพท์มือถือเพิ่ม | .5 |
| 2 | การเ | เก้ไขข้อมูลเบอร์โทรศัพท์มือถือ          | 7  |
| 3 | การเ | ปลี่ยนแปลงข้อมูลเบอร์โทรศัพท์มือถือ1    | 10 |

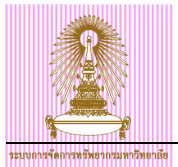

## Amendment

| Revision | Amendment Date  | Description of Amendment | Added/ Changed By   |
|----------|-----------------|--------------------------|---------------------|
| 1        | 28 กรกฎาคม 2554 | เอกสารฉบับสมบูรณ์        | ดุจฤทัย ธนาบริบูรณ์ |

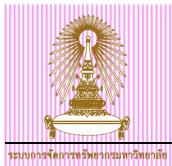

## 1 การบันทึกข้อมูลเบอร์โทรศัพท์มือถือ

กลุ่มข้อมูลการดิดต่อสื่อสาร (0105) จะเป็นการบันทึกการดิดต่อสื่อสารของบุคลากร เช่น E-MAIL เบอร์โทรศัพท์มือถือ เป็นต้น คู่มือนี้จะเป็นวิธีการบันทึกข้อมูลเบอร์โทรศัพท์มือถือ กลุ่มข้อมูลย่อยเบอร์โทรศัพท์มือถือ (0020) โดยจะ บันทึกเบอร์โทรศัพท์เป็นตัวเลข 10 ตัวติดกัน

## 1.1 กรณีสร้างข้อมูลในขั้นตอนการจ้างงาน

เมื่อ PA บันทึกข้อมูลการจ้างงานตามกลุ่มข้อมูลต่างๆ ที่ร้อยไว้ (Transaction code: PA40) เมื่อถึงหน้าจอการ ดิดต่อสื่อสาร (0105) จะแสดงหน้าจอดังรูป

| 🗁<br>กลุ่มข้อมูล( <u>I</u> ) แก้                        | "ไข(E) "ไปที่(G) พิเศษ(A) ระบ                                                       | ıu(Y) วิธีใช้( <u>H</u> )      |                                                   |  |
|---------------------------------------------------------|-------------------------------------------------------------------------------------|--------------------------------|---------------------------------------------------|--|
| <b>Ø</b>                                                | 🗈 🛛 📙 🖒 🤇                                                                           | 2 🔇 I 🗅 H H                    | i 🕄 🗘 🗘 🗶   💥 🔊   🚱 📑                             |  |
| การติดต่อสื่อส                                          | งาร สร้าง                                                                           |                                |                                                   |  |
| 6 B 🚨                                                   |                                                                                     |                                |                                                   |  |
| หมายเลขพนักง<br>กลุ่มพนักงาน<br>กลุ่มย่อย EE<br>วันเรื่ | 12121212<br>F พนม.อุดหนุน เต็มเวลา<br>17 ระสบ P6<br><mark>)1.10.2010 </mark> ฮิ ถึง | ชื่อ<br>เขตบุคคล<br>31.12.9999 | รศ. ตร. สัญชัย นิลสุวรรณโ<br>21 คณะวิศวกรรมศาสตร์ |  |
| การติดต่อสื่อสาร<br>ประเภท<br>หมายเลขโทรศัพท์           | 0020 เบอร์โทรศัพท                                                                   | โมือถือ                        |                                                   |  |

#### รูปที่ 1 หน้าจอ การติดต่อสื่อสาร (0105) สร้าง

| เษา<br>กลุ่มข้อมูล(I) | แก้ใช(E) ใปที่(G) | พิเศษ( <u>A</u> ) ร | ະບບ(Y) ຳຣີໃຫ້( <u>H</u> ) |                           |  |
|-----------------------|-------------------|---------------------|---------------------------|---------------------------|--|
| Ø                     | Ĩ                 | <b>⊲ (⊟) (</b>      | ) (1) 🕒 (1)               | 8   E E C C E   💥 🗾 🔞     |  |
| การติดต่อสื่          | อสาร สร้าง        |                     |                           |                           |  |
| 6 B 🙎                 |                   |                     |                           |                           |  |
| หมายเลขพนักง          | 12121212          |                     | ชื่อ                      | รศ. ดร. สัญชัย นิลสุวรรณโ |  |
| กลุ่มพนักงาน          | F พนม.อุดหเ       | ุน เต็มเวลา         | เขตบุคคล                  | 21 คณะวิศวกรรมศาสตร์      |  |
| กลุ่มย่อย EE          | 17 ระดับ P6       |                     |                           |                           |  |
| วันเรื่               | 01.10.2010        | ถึง                 | 31.12.9999                |                           |  |
|                       |                   |                     |                           |                           |  |
| การติดต่อสื่อสาร      |                   |                     |                           |                           |  |
| ประเภท                | 0020              | เบอร์โทรศ           | <i>พ</i> หา์มือถือ        |                           |  |
| หมายเลขโหรศัพเ        | vi 081333         | 4567                | 🗲 ระบุหมาย                | แลขโทรศัพท์มือถือ         |  |
|                       |                   |                     | 10 หลักติ                 | โดกัน                     |  |

#### รูปที่ 2 หน้าจอ การติดด่อสื่อสาร (0105) ประเภท เบอร์โทรศัพท์มือถือ สร้าง

ให้ระบุค่าดังนี้

- หมายเลขโทรศัพท์ ระบุ <u>หมายเลขโทรศัพท์</u> ที่เป็นหมายเลขโทรศัพท์มือถือของบุคลากร โดยมีรูปแบบการ บันทึก คือ ใส่หมายเลข 10 ตัวติดกัน เช่น 0813334567
- กดปุ่มบันทึก 📙

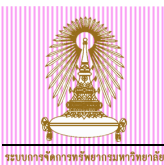

## 1.2 กรณีสร้างข้อมูลเบอร์โทรศัพท์มือถือเพิ่ม

ไปที่ เมนู SAP → ทรัพยากรบุคคล → การบริหารงานบุคคล → การบริหาร → ข้อมูลหลัก HR → ปรับปรุง แล้วกด ดับเบิลคลิก หรือ พิมพ์ Transaction code: PA30 แล้วกด Enter

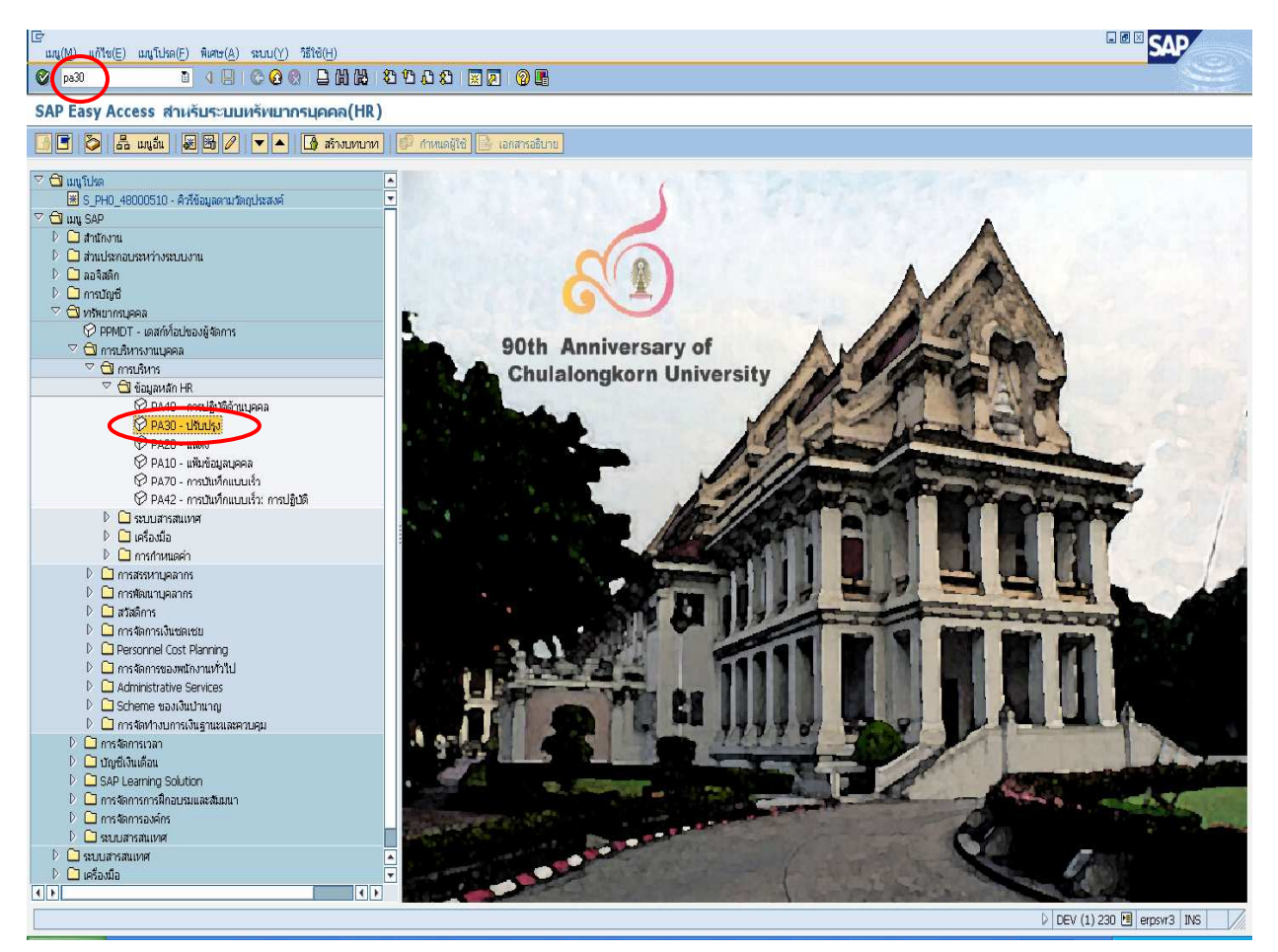

รูปที่ 3 หน้าจอเมนูหลัก SAP

| ແລະ<br>ສະເພດາວສັດຄາວສາກວັນອາເດັຍ<br>ອັດເມລາລະລັດ HR ແດ້ໃຫ(E) ໃນໄດ້(G) ພິດ | CU-ERP Ma                                                                                             | nua |
|---------------------------------------------------------------------------|----------------------------------------------------------------------------------------------------|-----|
|                                                                           | □ ○ ② ③ □ H H H I 私 L 私 I 至 □ ② ■                                                                     |     |
| 🔊 การปรับปรุงข้อมูลหลั                                                    | ร์กหรัพยากรบุคคล                                                                                      |     |
|                                                                           |                                                                                                    |     |
|                                                                           | <sup>7</sup> หมายเลขพนักงาน   12121212                                                                |     |
| ค้นหาโดย                                                                  | ชื่อ รศ. ดร. สัญชัย นิลสุวรรณโฆษิเ รองศาสตราจารย์8 วิศวกรรม ภาควิชานิวเคลียร์เทคโนโลยี วิศวกรร        |     |
| ⊻ 🙀 บุคคล                                                                 | กลุ่มพนักงาน F พนม.อุดหนุน เต็มเวลา ขอบเขตงานบุคคล 21 คณะวิศวกรรมศาสตร์                               |     |
| (ค) เสรซเธลปรวม<br>(ค) คำที่ใช้ค้นหา                                      | กลุ่มย่อย EE 17 ระดับ P6 อัตราเลขที่ 5878                                                             |     |
| 🛗 การค้นหาอิสระ                                                           |                                                                                                    |     |
|                                                                           | ข้อมูลส่วนบุคคลเบื้องต้น ข้อมูลเพิ่มเติม เงินเดือนรวม/เงินเดือนสุทธิ งานสวัสติการ งานวินัย ข้อมูลเวลา |     |
|                                                                           |                                                                                                    | 4   |
|                                                                           | มอยู่ เล่าหนัง เล่า เล่า เล่า เล่า เล่า เล่า เล่า เล่า                                                |     |
|                                                                           | การสาหมุดหาวเลงต์กร 🖌 🔽 ลาก 01.01.1800 ถึง 31.12.9999                                                 |     |
|                                                                           | ข้อมูลส่วนบุคคล                                                                                       |     |
|                                                                           | ที่อยู่ 🗸 🖉 🥑 หังหมด 🔿 เดือนปัจจุบัน                                                                  |     |
|                                                                           | การศึกษา 🖋 🔿 จากวันปัจจุบัน 🔿 สัปดาห์ก่อน                                                             |     |
|                                                                           | เลขประจำตัวประชาชน 🗸 🖉 ได้งวันปัจจุบัน 🔿 เดือนก่อน                                                    |     |
|                                                                           | สมาชิกครอบครัว/ผู้อยู่ในอุปการะ 🖋 🔿 งาดปัจจุบัน 🔿 ปีปัจจุบัน                                          |     |
|                                                                           | รายละเอียดธนาคาร                                                                                      |     |
|                                                                           | ทะเบียนประวัติ                                                                                        |     |
|                                                                           | การเลือกโดยตรง                                                                                        |     |
|                                                                           | กลุ่มข้อมูล การติดต่อสื่อสาร STy 0020 เบอร์โทรศัพท์มือถือ                                             |     |
|                                                                           |                                                                                                    |     |
|                                                                           |                                                                                                    |     |

รูปที่ 4 หน้าจอการปรับปรุงข้อมูลหลักทรัพยากรบุคคล

- เลือกกลุ่มข้อมูล : <u>0105 การติดต่อสื่อสาร</u>
- เลือกกลุ่มข้อมู<sup>้</sup>ลย่อย : <u>0020 เบอร์โทรศัพท์มือถือ</u>
- เลือกช่ว<sup>ุ่</sup>งเวลา<sup>°</sup>: <u>ทั้งหมด</u>
- กดปุ่มสร้าง 🗋

| เ⊆ี<br>กลุ่มข้อมูล(I) | แก้ใช( <u>E</u> ) | "เปที่( <u>G</u> ) | พิเศษ( <u>A</u> ) | ระบบ(Y) | )                                                                                                    |
|-----------------------|-------------------|--------------------|-------------------|---------|----------------------------------------------------------------------------------------------------|
| Ø                     |                   | Ē                  |                   | C 🙆 🔇   | S   2    14   15  1    2    2    15    15    16    16    16    16    16    16    16    16    16    16    16    16    16    16    16    16    16    16    16    16    16    16    16    16    16    16    16    16    16    16    16    16    16    16    16    16    16    16    16    16    16    16    16    16    16    16    16    16    16    16    16    16    16    16    16    16    16    16    16    16    16    16    16    16    16    16    16    16    16    16    16    16    16    16    16    16    16    16    16    16    16    16    16    16    16    16    16    16    16    16    16    16    16    16    16    16    16    16    16    16    16    16    16    16    16    16    16    16    16    16    16    16    16    16    16    16    16    16    16    16    16    16    16    16    16    16    16    16    16    16    16    16    16    16    16    16    16    16    16    16    16    16    16    16    16    16    16    16    16    16    16    16    16    16    16    16    16    16    16    16    16    16    16    16    16    16    16    16    16    16    16    16    16    16    16    16    16    16    16    16    16    16    16    16    16    16    16    16    16    16    16    16    16    16    16    16    16    16    16    16    16    16    16    16    16    16    16    16    16    16    16    16    16    16    16    16    16    16    16    16    16    16    16    16    16    16    16    16    16    16    16    16    16    16    16    16    16    16    16    16    16    16    16    16    16    16    16    16    16    16    16    16    16    16    16    16    16    16    16    16    16    16    16    16    16    16    16    16    16    16    16    16    16    16    16    16    16    16    16    16    16    16    16    16    16    16    16    16    16    16    16    16    16    16    16    16    16    16    16    16    16    16    16    16    16    16    16    16    16    16    16    16    16    16    16    16    16    16    16    16    16    16    16    16    16    16    16    16    16    16    16    16    16    16 |
| การติดต่อ             | สื่อสาร ส         | ร้าง               |                   |         |                                                                                                    |

| 🛃 🛃 🤽            |                        |                          |                           |   |
|------------------|------------------------|--------------------------|---------------------------|---|
| หมายเลขพนักง     | 12121212               | ชื่อ                     | รศ. ดร. สัญชัย นิลสุวรรณโ | ] |
| กลุ่มพนักงาน     | F พนม.อุดหนุน เต็มเวลา | เขตบุคคล                 | 21 คณะวิศวกรรมศาสตร์      |   |
| กลุ่มย่อย EE     | 17 ระดับ P6            |                          |                           |   |
| วันเรื่          | 01.10.2010 ถึง         | 31.12.9999               |                           |   |
|                  |                        |                          |                           |   |
| การติดต่อสื่อสาร |                        |                          |                           |   |
| ประเภท           | 0020 เบอร์โทรศัพท      | ามือถือ                  |                           |   |
| หมายเลขโทรศัพท์  | 0813334567             | ระบุหมายเส<br>10 หลักติด | งขโทรศัพท์มือถือ<br>กัน   |   |

รูปที่ 5 หน้าจอบันทึกกลุ่มข้อมูลการติดต่อสื่อสาร เบอร์โทรศัพท์มือถือ สร้าง

ให้ระบุค่าดังนี้

- วันเริ่ม ระบุ <u>วันที่ 1 ของเดือนที่บันทึก</u> เช่น บันทึกข้อมูลวันที่ 25.10.2011 ให้ระบุ 01.10.2011
- หมายเลขโทรศัพท์ ระบุ <u>หมายเลขโทรศัพท์</u> ที่เป็นหมายเลขโทรศัพท์มือถือของบุคลากร โดยมีรูปแบบการบันทึก คือ ใส่หมายเลข 10 ดัวติดกัน เช่น 0813334567
- กดปุ่มบันทึก 📙

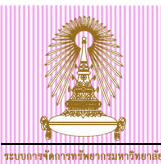

## 2 การแก้ไขข้อมูลเบอร์โทรศัพท์มือถือ

ไปที่ เมนู SAP → ทรัพยากรบุคคล → การบริหารงานบุคคล → การบริหาร → ข้อมูลหลัก HR → ปรับปรุง แล้วกด ดับเบิลคลิก หรือ พิมพ์ Transaction code: PA30 แล้วกด Enter

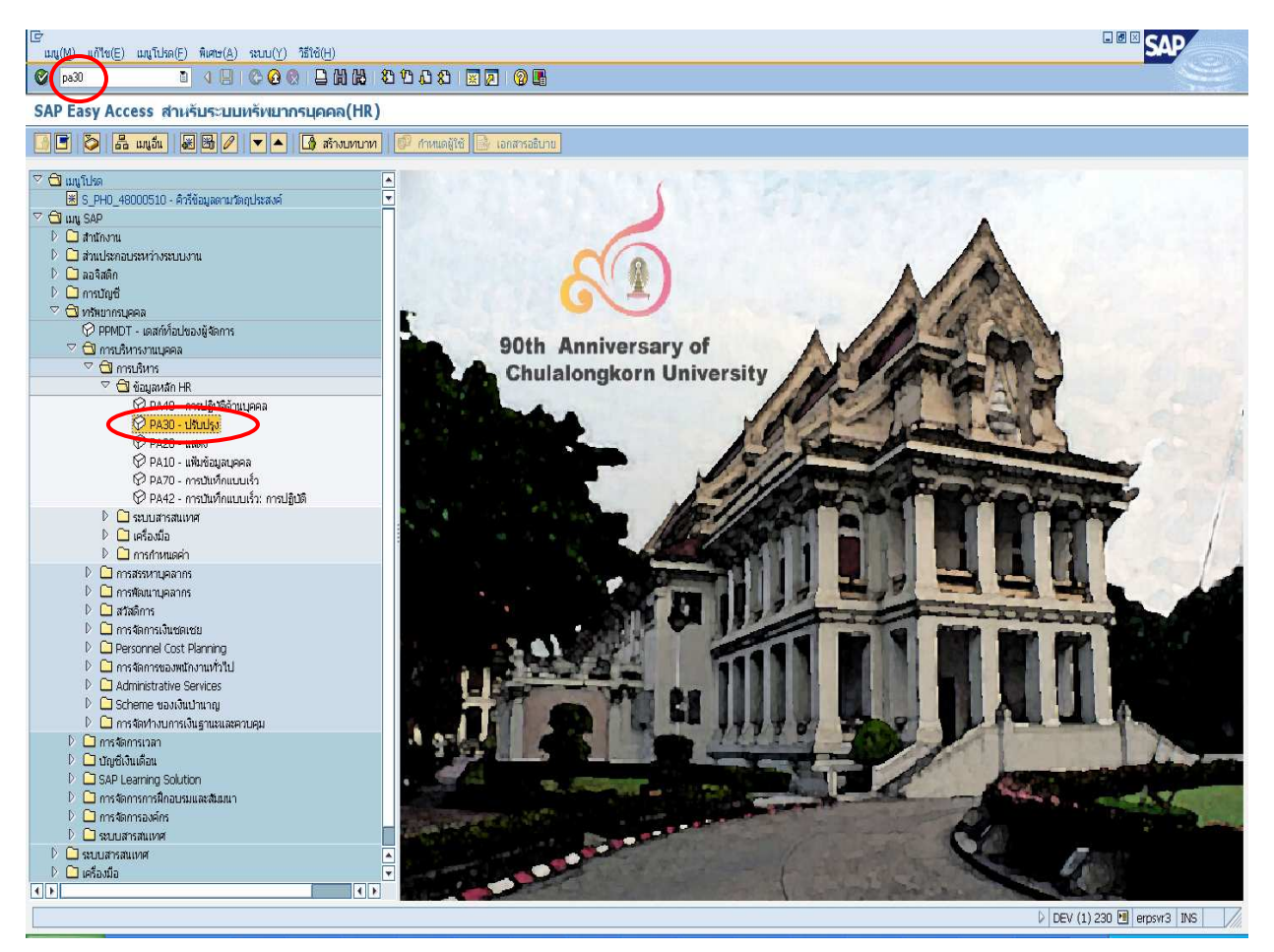

รูปที่ 6 หน้าจอเมนูหลัก SAP

|                                                                                                    | CU-ERP Manu                                                                                                    |
|----------------------------------------------------------------------------------------------------|----------------------------------------------------------------------------------------------------|
| <ul> <li>ช้อมูลหลัก HR แก้ไข(E) ไปที่(G) พิเค</li> <li>ชัย</li> <li>ชัย</li> <li>ง</li> <li>ง</li>     &lt;</ul> | ษ(A) อรรถประโยชน์(M) การกำหแตค่า(S) ระบบ(Y) ซีไซ้(H)<br>副   🌑 😨 😨   🖨 🛱 🛱 ឌี ឌี ឌี ឌี ឌี ឌា ឆ្នា   🖗 🖷<br>เกหรัพยากรนุคคล                                                                                                    |
| <ul> <li></li></ul>                                                                                                    | หมายแลขพนักงาน       1212122         ชื่อ       รศ. ดร. ลัญชัย นิลสุวรรณโฆษิร์ รองศาสตราจารบัย วิศวกรรม       ภาควิชานิวเคลียร์เทคโนโลย์ วิศวกรร         กลุ่มพนักงาน       F       พนม. อุดหนุน เดิ่มเวลา       ขอบเขตงานบุคคล       21       คณะวิศวกรรมศาสตร์         กลุ่มพนักงาน       F       พนม. อุดหนุน เดิ่มเวลา       ขอบเขตงานบุคคล       21       คณะวิศวกรรมศาสตร์         กลุ่มต่อย EE       17       ระดบ P6       อัตราเลขที่       5878         ขอมูลส่วนบุคคลเบื่องดัน       ขอมูลเพิ่มเต้ม       เว้นเดือนรวม/เงินเดือนสุมาธิ       งานสวัสดิการ       งานว้านัย       ขอมูลเวลา         ข้อมูลส่วนบุคคลเบื่องดัน       ข้อมูลเพิ่มเต้ม       เงินเดือนรวม/เงินเดือนสุมาธิ       งานสวัสดิการ       งานว้านัย       ขอมูลเวลา         ข้อมูลส่วนบุคคล       ข้อมูล       มีอยู่       ช่วงเวลา       จาก บ.1.01.1800       ถึง       31.12.9999         7 การปฏิบัติ <ul> <li>การปฏิบัติ</li> <li>ท่าม</li> <li>จาก บ.1.01.1800</li> <li>ถึง</li> <li>31.12.9999</li> <li>วินนี้</li> <li>จาก บ.1.01.1800</li> <li>ถึง</li> <li>31.12.9999</li> <li>วินนี้</li> <li>จากวันปีจะบัน</li> <li>จากวันปีจะบัน</li> <li>จำกวันปีจะบัน</li> <li>จำกวันปีจะบัน</li> <li>จำกวันปีจะบัน</li> <li>ถึงานบิจะบัน</li> <li>จำกวันปีจะบัน</li> <li>จำกวัน</li> <li>จำกวัน</li> <li>จำกวันปีจะบัน</li> <li>จำกวัน</li> <li>จำกวัน</li> <li>จำกวัน</li> <li>จำกวัน</li> <li>จำกวัน</li></ul> |
|                                                                                                    | กลุ่มข้อมูล การติดต่อสื่อสาร STy 0020 เบอร์โทรศัพทภ์มือถือ                                                                                                    |

รูปที่ 7 หน้าจอการปรับปรุงข้อมูลหลักทรัพยากรบุคคล

- เลือกกลุ่มข้อมูล : <u>0105 การติดต่อสื่อสาร</u> เลือกกลุ่มข้อมูลย่อย : <u>0020 เบอร์โทรศัพท์มือถือ</u> เลือกช่วงเวลา: <u>ทั้งหมด</u>
- กดปุ่มภาพรวม 🚨 -

| เษ<br>กลุ่มข้อมูล(I) แก้ไข(E) ไปที่(G) พิเศเ | ษ(A) ระบบ(Y) วิธีใช้(H)                                                                                   |                                                    |                                                                |         |
|----------------------------------------------|----------------------------------------------------------------------------------------------------|----------------------------------------------------|----------------------------------------------------------------|---------|
|                                              | 9   🗞 🚱 😒   🗅 🗛   🎗                                                                                       | 1 🗘 🗘 🗶   🕱 🖉 🗳                                    |                                                                |         |
| การติดต่อสื่อสาร รายการ                      |                                                                                                    |                                                    |                                                                |         |
|                                              |                                                                                                    |                                                    |                                                                |         |
| <ul> <li>← →</li></ul>                       | หมายเลขพนักง 12121212<br>กลุ่มหนักงาน F พนม. อุดท<br>กลุ่มย่อย EE 17 ระดับ P6<br>เชื่อ เลือกจา 01.01.1800 | 2 ชื่อ<br>สนุน เต็มเวลา เขตบุคคล<br>ถึง 31.12.9999 | รศ. ดร. สัญชัย นิลสุวรรณโ<br>21 คณะวิศวกรรมศาสตร์<br>STy. 0020 |         |
| (a) การคนหาอสระ                              | วันเริ่ม วันสิ้นสุด                                                                                       | ประเภ ชื่อ                                         | รหัส/หมายเลข                                                   | LI      |
|                                              | D1.10.2010 31.12.9999                                                                                     | 0020 เบอร์โทรศัพท์มือถือ                           | 0813334567-                                                    |         |
|                                              |                                                                                                    |                                                    |                                                                | <b></b> |
|                                              |                                                                                                    |                                                    |                                                                |         |
|                                              |                                                                                                    |                                                    |                                                                |         |
|                                              |                                                                                                    |                                                    |                                                                |         |

รูปที่ 8 หน้าจอแสดงภาพรวมข้อมูลการติดต่อสื่อสาร

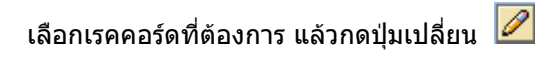

|                                                        |                       |                      |           |                             |           |                   |           | CU-ERP Manual |
|--------------------------------------------------------|-----------------------|----------------------|-----------|-----------------------------|-----------|-------------------|-----------|---------------|
| ระบบการจัดการทรัพยากรมหาวิทยาลัย                       |                       |                      |           |                             |           |                   |           |               |
| ີ 🕞<br>ຄວາມສ້ວນລີ(1) ແຕ້ໃສ(E) ໃນໄດ້(G) ພຶດສາ           | ะ(A) ระบบ(∀) วิธีใช้เ | (H)                  |           |                             |           |                   |           |               |
|                                                        |                       | <u>យា</u><br>យោយ-សេវ | ጉጥድገ      |                             |           |                   |           |               |
|                                                        |                       |                      |           |                             |           |                   |           |               |
| การติดต่อสื่อสาร เปลี่ยน                               |                       |                      |           |                             |           |                   |           |               |
| 6 6 2                                                  |                       |                      |           |                             |           |                   |           |               |
|                                                        | หมายเลขพนักง          | 12121212             |           | ชื่อ                        | ମ୍ମେ. ଗର. | สัญชัย นิลสุวรรณโ |           |               |
| ค้นหาโดย                                               | กลุ่มพนักงาน          | F พนม. อุดหนุน       | เเต็มเวลา | เขตบุคคล                    | 21        | คณะวิศวกรรมศาล    | ពេទ៍      |               |
| 🗢 🌐 บุคคล                                              | กลุ่มย่อย EE          | 17 ระดับ P6          |           |                             |           | _                 |           |               |
| (b) เสิร์ชเฮลปรวม<br>701 - สะระ                        | วันเรื                | ¢1.10.2010           | 🙆 ถึง     | 31.12.9999                  | Chng      | 25.07.2011        | DUJRUETAI |               |
| <ul> <li>คาหาเชคนหา</li> <li>คารอุ้มหาอิสรร</li> </ul> |                       |                      |           |                             |           |                   |           |               |
|                                                        | การติดต่อสื่อสาร      |                      |           |                             |           |                   |           |               |
|                                                        | ประเภท                | 0020                 | เบอร์โทรศ | <b>ท</b> พ <i>ท</i> เมือถือ |           |                   |           |               |
|                                                        | หมายเลขโทรศัพท์       | 0813334              | 567       |                             |           | _                 |           |               |
|                                                        |                       |                      |           |                             |           |                   |           |               |

## รูปที่ 9 หน้าจอแสดงข้อมูลการติดต่อสื่อสาร เบอร์โทรศัพท์มือถือ

- ประเภท แสดง <u>0020 เบอร์โทรศัพท์มือถือ</u>
- หมายเลขโทรศัพท์ แสดง <u>หมายเลขโทรศัพท์</u> เป็นหมายเลขโทรศัพท์มือถือโดยเป็นเลข 10 ตัวติดกัน

| C                                                        |                                      |                                          |            |                           |           |
|----------------------------------------------------------|--------------------------------------|------------------------------------------|------------|---------------------------|-----------|
| กลุ่มข้อมูล( <u>I</u> ) แก้ใช( <u>E</u> ) ใปที่(G) พิเศษ | <u>r(A)</u> ระบบ( <u>Y</u> ) วิธีใช้ | i( <u>H</u> )                            |            |                           |           |
|                                                          | 3) © @ @   E                         | ) () () () () () () () () () () () () () | 🐹 🗾   😰 📑  |                           |           |
| การติดต่อสื่อสาร เปลี่ยน                                 |                                      |                                          |            |                           |           |
|                                                          |                                      |                                          |            |                           |           |
|                                                          | หมายเลขพนักง                         | 12121212                                 | ชื่อ       | รศ. ดร. สัญชัย นิลสุวรรณโ |           |
| ค้นหาโดย                                                 | กลุ่มพนักงาน                         | F พนม.อุดหนุน เต็มเวลา                   | เขตบุคคล   | 21 คณะวิศวกรรมศาสตร์      |           |
| 🗢 🚱 บุคคล                                                | กลุ่มย่อย EE                         | 17 ระดับ P6                              |            |                           |           |
| 🛱 เสิร์ซเฮลปรวม                                          | วันเรื่                              | 01.10.2010 ถึง                           | 31.12.9999 | Chng 25.07.2011 [         | DUJRUETAI |
| (อี) คำที่ใช้ค้นหา<br>กก                                 |                                      |                                          |            |                           |           |
| (สุ) การคนหาอสระ                                         | คารติดต่อสื่อสาร                     |                                          |            |                           |           |
|                                                          | 1 law or a                           | 0020                                     |            |                           |           |
|                                                          |                                      |                                          | ระเมอกอ    | ระบหมายเลขโทรศัพร         | ท์บืออือ  |
|                                                          |                                      | 0813334568                               |            | 10 ແລ້ງຄືດວັນ             |           |
|                                                          |                                      |                                          |            |                           |           |
|                                                          |                                      |                                          |            |                           |           |

### รูปที่ 10 หน้าจอบันทึกข้อมูลการติดต่อสื่อสาร เบอร์โทรศัพท์มือถือ เปลี่ยน

ให้ระบุค่าดังนี้

- หมายเลขโทรศัพท์ ระบุ <u>หมายเลขโทรศัพท์</u> ที่เป็นหมายเลขโทรศัพท์มือถือของบุคลากร โดยมีรูปแบบการบันทึก คือ ใส่หมายเลข 10 ตัวติดกัน เช่น 0813334567
- กดปุ่มบันทึก 🖪

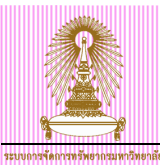

## 3 การเปลี่ยนแปลงข้อมูลเบอร์โทรศัพท์มือถือ

ไปที่ เมนู SAP → ทรัพยากรบุคคล → การบริหารงานบุคคล → การบริหาร → ข้อมูลหลัก HR → ปรับปรุง แล้วกด ดับเบิลคลิก หรือ พิมพ์ Transaction code: PA30 แล้วกด Enter

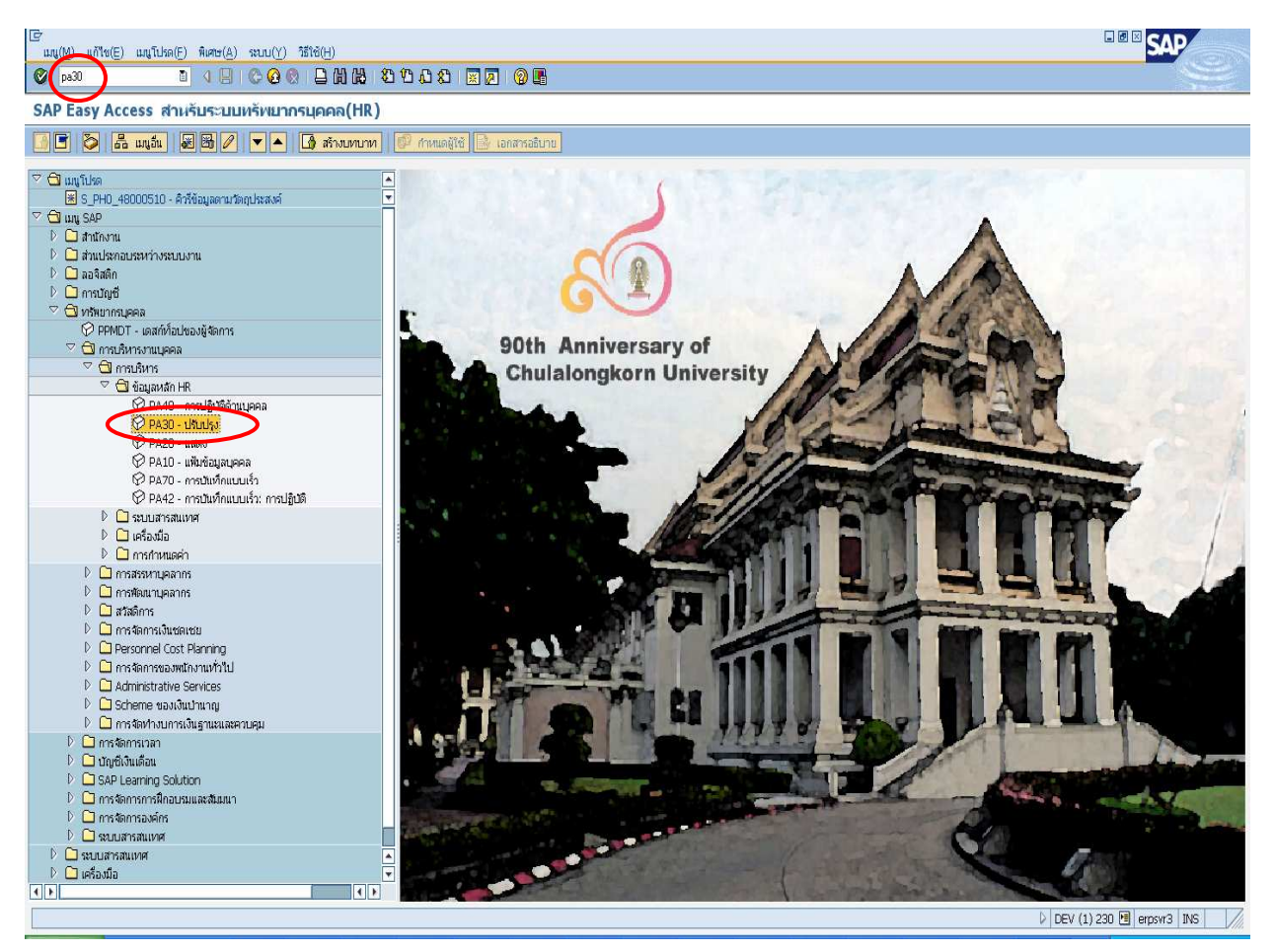

รูปที่ 11 หน้าจอเมนูหลัก SAP

|                                                             |                                                                                                    | CU-ERP Manu                                                                                                    |
|-------------------------------------------------------------|----------------------------------------------------------------------------------------------------|----------------------------------------------------------------------------------------------------|
| เ⊡<br>ข้อมูลหลัก HR_แก้ไข(E) ไปที่(G) พิเผ                  | สษ( <u>A</u> ) อรรถประโยชน์(M) การกำหนดค่า(S) ระ                                                                                                    | มบ(Y) ซีซิซิ(H)                                                                                                    |
| การปรับปรุงข้อมูลหลัง                                       | ∃ เ <b>เว เ3 เช</b> เ ⊟ เม เช เ <b>ช เ บ เ</b> บ ง<br>โกทรัพยากรบุคคล                                                                                                    |                                                                                                    |
| <ul> <li>ママン・マーン・マーン・マーン・マーン・マーン・マーン・マーン・マーン・マーン・</li></ul> | หมายเลขพนักงาน <mark>12121212</mark><br>ชื่อ รศ. คร. สัญชัย นิลสุ<br>กลุ่มพนักงาน F พนม.อุดหนุน น<br>กลุ่มย่อย EE 17 ระดับ P6                                                                                                    | (2)<br>รารรณโชษรีเรองศาสตราจารยั8 วิศวกรรม ภาควิชานิวเคลียร์เทคโนโลยี วิศวกรร<br>เต็มเวลา ขอบเขตงานบุคคล 21 คณะวิศวกรรมศาสตร์<br>อัตราเลขที่ 5878 |
|                                                             | ขอมูลสามบุคคลเบองคน ขอมูลเพมเคม<br>ข้อความกลุ่มข้อมูล<br>การปฏิบัติ<br>การกำหนดทางองค์กร<br>ข้อมูลส่วนบุคคล<br>ที่อยู่<br>การศึกษา<br>เลขประจำตัวประชาชน<br>สมาชิกครอบครัว/ผู้อยู่ในอุปการะ<br>รายละเอียดธนาคาร<br>ทะเบียนประวัติ | เป็นประบริหมู่ เป็นประปัญห์<br>มีอยู่<br>ช่วงเวลา<br>จาก 01.01.1800 ถึง 31.12.99999<br>つ้านนี้                                                    |
|                                                             | การเลือกโดยตรง<br>กลุ่มข้อมูล การติดต่อสื่อสา                                                                                                    | าร STy 0020 เบอร์โทรศัพท์มือถือ                                                                                                    |

รูปที่ 12 หน้าจอการปรับปรุงข้อมูลหลักทรัพยากรบุคคล

- เลือกกลุ่มข้อมูล : <u>0105 การติดต่อสื่อสาร</u> เลือกกลุ่มข้อมูลย่อย : <u>0020 เบอร์โทรศัพท์มือถือ</u> เลือกช่วงเวลา: <u>ทั้งหมด</u>
- กดปุ่มภาพรวม 🚨 -

| เ⊆ร<br>กลุ่มข้อมูล(I) แก้ไข(E) ไปที่(G) พิเศเ                                                                                                    | ษ(A) ระบบ(Y) วิธีใช่                                    | в( <u>н</u> )                                             |                |                                |                                                                |    |   |
|----------------------------------------------------------------------------------------------------|---------------------------------------------------------|-----------------------------------------------------------|----------------|--------------------------------|----------------------------------------------------------------|----|---|
|                                                                                                    | 🗏   😋 🙆 🚷   🖉                                           | ) (1) (1) (1) (1) (1) (1) (1)                             | £ \$           | )   🐹 🗾   😰 📑                  |                                                                |    |   |
| การติดต่อสื่อสาร รายการ                                                                                                    |                                                         |                                                           |                |                                |                                                                |    |   |
|                                                                                                    |                                                         |                                                           |                |                                |                                                                |    |   |
| Image: Second state         Image: Second state           Image: Second state         Image: Second state           Image: Second state         Image: Second state           Image: Second state         Image: Second state | หมายเลขพนักง<br>กลุ่มพนักงาน<br>กลุ่มย่อย EE<br>เลือกจา | 12121212<br>F พนม. อุดหนุน แ<br>17 ระสับ P6<br>01.01.1800 | ตົมเวลา<br>ถึง | ชื่อ<br>เขตบุคคล<br>31.12.9999 | รศ. ดร. สัญชัย นิลสุวรรณโ<br>21 คณะวิศวกรรมศาสตร์<br>STy. 0020 |    |   |
|                                                                                                    | วันเริ่ม                                                | วันสิ้นสุด                                                | ประเภ          | ชื่อ                           | รหัส/หมายเลข                                                   | LI |   |
|                                                                                                    | D1.10.2010                                              | 31.12.9999 (                                              | 0020           | เบอร์โทรศัพท์มือถือ            | 0813334567-                                                    |    |   |
|                                                                                                    |                                                         |                                                           |                |                                |                                                                |    | - |
|                                                                                                    |                                                         |                                                           |                |                                |                                                                |    |   |
|                                                                                                    |                                                         |                                                           |                |                                |                                                                |    |   |
|                                                                                                    |                                                         |                                                           |                |                                |                                                                |    |   |
|                                                                                                    |                                                         |                                                           |                |                                |                                                                |    |   |

รูปที่ 13 หน้าจอแสดงภาพรวมข้อมูลการติดต่อสื่อสาร

เลือกเรคคอร์ดที่ต้องการ แล้วกดปุ่มคัดลอก 🛄

|                                                       |                                                                   | CU-ERP Manua |
|-------------------------------------------------------|-------------------------------------------------------------------|--------------|
| ระบบการจัดการทรัพยากรมหาวิทยาลัย                      |                                                                   |              |
| ไฮ้<br>กลุ่มข้อมูล(I) แก้ใช(E) ใปที่(G) พิเศเ         | ษ(A) ระบบ(Y) วิธีใช้(H)                                           |              |
|                                                       |                                                                   |              |
| การติดต่อสื่อสาร คัดลอก                               |                                                                   |              |
|                                                       |                                                                   |              |
|                                                       | ้หมายเลขพนักง 12121212 ชื่อ รศ. ดร. สัญชัย นิลสุวรรณโ             |              |
| ค้นหาโดย                                              | กลุ่มพนักงาน F พนม.อุดหนุน เต็มเวลา เขตบุคคล 21 คณะวิศวกรรมศาสตร์ |              |
| 🗢 🚱 บุคคล                                             | กลุ่มย่อย EE 17 ระสับ P6                                          |              |
| (b) เสิร์ชเฮลปรวม<br>701 - สะระ                       | วันเรี 01.10.2010 🕝 ถึง 31.12.9999                                |              |
| <ul> <li>คาหาเชคนหา</li> <li>คารดับนาวิสรท</li> </ul> |                                                                   |              |
|                                                       | การติดต่อสื่อสาร                                                  |              |
|                                                       | ประเภท 0020 เบอร์โทรศัพท์มือถือ                                   |              |
|                                                       | หมายเลขโทรศัพท์ 0813334567                                        |              |
|                                                       |                                                                   |              |

#### รูปที่ 14 หน้าจอแสดงข้อมูลการติดต่อสื่อสาร คัดลอก

- ประเภท แสดง <u>0020 เบอร์โทรศัพท์มือถือ</u>
- หมายเลขโทรศัพท์ แสดง <u>หมายเลขโทรศัพท์</u> ที่เป็นหมายเลขโทรศัพท์มือถือโดยเป็นเลข 10 ตัวติดกัน

| [E≠<br>กลุ่มข้อมูล(I) แก้ไข(E) ไปที่(G) พิเศษ                                                                    | ±(A) ≈uu(Y) วิธีใช้(H)                                                                                                    |
|----------------------------------------------------------------------------------------------------|----------------------------------------------------------------------------------------------------|
|                                                                                                    | ■ Ø E A H H I A A I K A A K I K Ø Ø G                                                                                                    |
| การติดต่อสื่อสาร คัดลอก                                                                                          |                                                                                                    |
|                                                                                                    |                                                                                                    |
| <ul> <li>← →</li> <li>↓ เคคล</li> <li>๗ เล็รชเสลปรวม</li> <li>๗ สาว์ใช้ลันหา</li> <li>๗ การค้นหาวิสระ</li> </ul> | หมายเลขพนักง         12121212         ชื่อ         รศ. ดร. สัญชัย นิลสุวรรณโ           กลุ่มพนักงาน         F         พนม. อุดหนุน เต็มเวลา         เขตบุคคล         21         คณะวิศวกรรมศาสตร์           กลุ่มย่อย EE         17         รงสม. DF         รศ. ดร. สัญชัย นิลสุวรรณโ         12           วันเรื่         01.12.2010         ถึง         31.12.9999         13 |
|                                                                                                    | การติดต่อสือสาร<br>ประเภท 0020 เบอร์โทรศัพท์มือถือ<br>หมายเลขโทรศัพท์ 0812345678                                                                                                    |

รูปที่ 15หน้าจอแสดงข้อมูลการติดต่อสื่อสาร คัดลอก

ระบุค่าดังนี้

- วันเริ่ม ระบุ <u>วันที่ 1 ของเดือนที่บันทึก</u> เช่น บันทึกข้อมูลวันที่ 25.10.2011 ให้ระบุ 01.10.2011
- หมายเลขโทรศัพท์ ระบุ <u>หมายเลขโทรศัพท์</u> ที่เป็นหม<sup>้</sup>ายเลขโทรศัพท์มือถือของบุคลากร โดยมีรูปแบบการบันทึก คือ ใส่หมายเลข 10 ดัวติดกัน เช่น 0813334567
- กดปุ่มบันทึก 📙